## INSTRUCTIONS FOR COMPLETING THE ISCFC CLASS FOOTPRINT DATA SHEET

|     | ٨                                                                                                    | B                         | C                          | D              | F                                        | F                              | G              | н                                           |                            |                                |       |
|-----|----------------------------------------------------------------------------------------------------|---------------------------|----------------------------|----------------|------------------------------------------|--------------------------------|----------------|---------------------------------------------|----------------------------|--------------------------------|-------|
| 1   | Feachers should fill in the parts of the parts highlighted in vellow - not the parts highlighted in blue     |                           |                            |                |                                          |                                | ŭ              |                                             |                            | U                              |       |
| 5   | reachers should in h                                                                                         | i the parts of the page h | igningined in yenow        | - not the part | is ingingined in blue.                   |                                |                |                                             |                            |                                |       |
| 3   | TEACHER STEP 1. EN                                                                                           | TER YOUR SCHOOL AN        |                            | RMATION IN     | ROW 7                                    |                                |                |                                             |                            |                                |       |
| 4   | Optional: include additional rows for each class                                                             |                           |                            |                |                                          |                                |                |                                             |                            |                                |       |
| 5   | optional. molade add                                                                                         |                           |                            |                |                                          |                                |                |                                             |                            |                                |       |
| 6   | your name                                                                                                    | your school               | city (&<br>state/province) | country        | latitude, longitude of school (if known) | web site of school<br>(if any) | your subject   | number of students<br>in this class         | age range in this<br>class | additional notes<br>(optional) |       |
| 7   | Jason Hodin                                                                                                  | UW Friday Harbor Labs     | Friday Harbor WA           | <u>U</u> SA    | 48.546571, -123.011210                   | https://fhl.uw.edu/            | Marine Biology | 25                                          | 18-22                      |                                |       |
| 8   |                                                                                                    | •                         |                            |                |                                          |                                |                |                                             |                            |                                |       |
| 9   |                                                                                                    |                           |                            |                |                                          |                                |                |                                             |                            |                                |       |
| 10  |                                                                                                    |                           |                            |                |                                          |                                |                |                                             |                            |                                |       |
| 11  |                                                                                                    |                           |                            |                |                                          |                                |                |                                             |                            |                                |       |
| 12  | TEACHED STED 2                                                                                               |                           |                            |                |                                          |                                |                |                                             |                            |                                |       |
| 12  | LISE THIS PART OF T                                                                                          | HE SHEET TO ENTER Y       | OUR STUDENTS TO            | TALS (startin  | a in Row 17)                             |                                |                | DOI                                         | T ENTER ANYTHIN            | IN THE CHART BEI               | OW -  |
| 14  | The means and standard deviations will be automatically calculated in the columns to the right (columns H-M) |                           |                            |                |                                          |                                |                | AND DISPLAY YOUR MEAN AND STANDARD DEVIATIO |                            |                                |       |
| 15  | The means and stand                                                                                          |                           | nonnatically calculat      |                | initia to the right (colum               | 1311-111                       |                | AND DA                                      |                            |                                | And   |
| 16  | STUDENT NAME                                                                                                 | TOTAL FOOTPRINT           | HOME                       | FOOD           | PURCHASES                                | TRANSPORT                      |                | (THESE VALUE                                | S WILL ALSO BE DIS         | PLAYED AUTOMATIC               | CALLY |
| 17  | John G                                                                                                    | 5418                      | 2341                       | 1600           | 287                                      | 1190                           | )              |                                             |                            |                                |       |
| 18  | Bernice R                                                                                                    | 9602                      | 3302                       | 3000           | 310                                      | 2990                           | )              |                                             | TOTAL                      | TRANSPORT                      | HOM   |
| 19  | Yosef K                                                                                                    | 9937                      | 1995                       | 2007           | 265                                      | 5670                           |                | MEAN                                        | 9745.25                    | 4387.5                         |       |
| 20  | Carlos D                                                                                                    | 14024                     | 3122                       | 2871           | 331                                      | 7700                           | )              | STANDARD DEV                                | 3516.1571234327            | 2874.8608661986                | 6     |
| 21  |                                                                                                    |                           |                            |                |                                          |                                |                |                                             |                            |                                |       |
| нÌł | • mean-stdev ca                                                                                              | Iculator acher sum        | mary sheet /code /         |                |                                          | 1                              |                |                                             |                            |                                |       |

## 1. Download and open the excel document posted at: <u>http://footprint.stanford.edu/documents/ISCFC\_calculations.xls</u>

[if you do not have access to a program that can open an excel document, <u>email Jason</u> for an alternative]

2. Make sure that the "mean-stdev calculator" tab is selected (see the red circle above).

**3. Fill out your school/class information** <u>in line 7</u> as shown in the example above.

[add extra lines for additional classes & teachers from your school if you wish in lines 8-9]

**4.** Starting on line 17, fill in each of your students' data in the four categories (home, food, purchases, transport) as well as their total footprint as shown in the example above.

[note that for privacy considerations we suggest you put your students' first name and last initial as shown in the example above]

**5.** Do not fill anything in the light blue box (columns H-M, lines 13-20); the spreadsheet will automatically calculate your class means and standard deviations.

6. Also, do not make any changes to the other two pages ("teacher summary sheet" and "code").

**7.** Save the completed spreadsheet and <u>email to Jason</u> (<u>hodin@uw.edu</u>), and he will enter your data and give your school <u>a map pin</u> (or update the pin info if your school already has a pin).